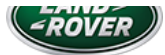

# TECHNICAL BULLETIN

24 OCT 2018

© Jaguar Land Rover North America, LLC

NOTE: The information in Technical Bulletins is intended for use by trained, professional Technicians with the knowledge, tools, and equipment required to do the job properly and safely. It informs these Technicians of conditions that may occur on some vehicles, or provides information that could assist in proper vehicle service. The procedures should not be performed by 'do-it-yourselfers'. If you are not a Retailer, do not assume that a condition described affects your vehicle. Contact an authorized Land Rover service facility to determine whether this bulletin applies to a specific vehicle.

#### INFORMATION

# SECTION:

206-00

# SUBJECT/CONCERN:

EPB Warning Lamp Illuminated and 'Park Brake needs Calibration' Message Displayed

## AFFECTED VEHICLE RANGE:

| MODEL:                 | MODEL YEAR:  | VIN:           | APPLICABILITY:                                                                                   |
|------------------------|--------------|----------------|--------------------------------------------------------------------------------------------------|
| Discovery (LR)         | 2017 Onwards | 000532 Onwards |                                                                                                  |
| Range Rover Sport (LW) | 2017 Onwards | 124031 Onwards | Vehicles With: 8HP70 8-Speed Automatic Transmission AWD/8HP45 8-Speed Automatic Transmission AWD |
| Range Rover (LG)       | 2017 Onwards | 320324 Onwards | Vehicles With: 8HP70 8-Speed Automatic Transmission AWD/8HP45 8-Speed Automatic Transmission AWD |

#### MARKETS:

NORTH AMERICA

## CONDITION SUMMARY

#### SITUATION:

The EPB (Electric Park Brake) warning lamp may be illuminated, the 'Park Brake needs Calibration' message may be displayed, and the <u>EPB</u> may not release. Upon further diagnosis, DTC (Diagnostic Trouble Code) C2007-72 and C2008-72 may be stored in the Anti-lock Brake System (ABS) Control Module.

#### CAUSE:

This may be caused by an ABS Control Module software error.

#### ACTION:

Should a customer express this concern, follow the Diagnostic Procedure below.

#### PARTS:

#### No Parts Required

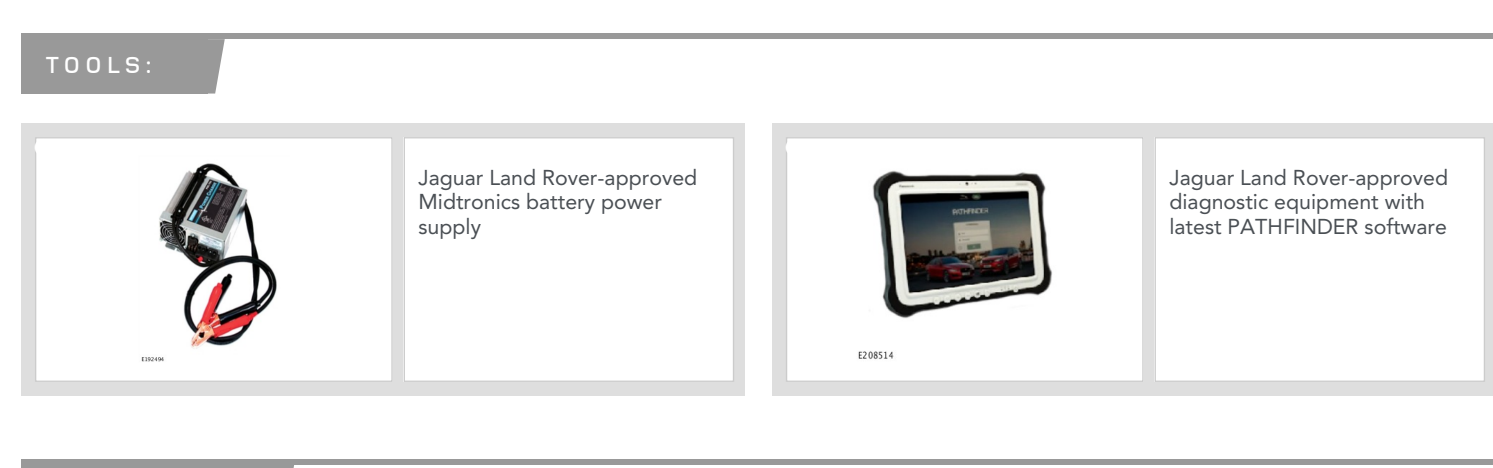

## WARRANTY:

## $\triangle$ NOTES:

- Repair procedures are under constant review, and therefore times are subject to change; those quoted here must be taken as guidance only.
  Always refer to JLR claims submission system to obtain the latest repair time.
- The JLR Claims Submission System requires the use of causal part numbers. Labor only claims must show the causal part number with a quantity of zero.

| DESCRIPTION                               | SRO      | TIME (HOURS) | CONDITION CODE | CAUSAL PART |
|-------------------------------------------|----------|--------------|----------------|-------------|
| Anti-lock Brake System (ABS) - Update ECU | 85.70.02 | 0.2          | 42             | LR084407    |

# 

Normal Warranty procedures apply.

DIAGNOSTIC PROCEDURE

# CAUTIONS:

- A Jaguar Land Rover-approved Midtronics battery power supply must be connected to the vehicle startup battery.
- All ignition ON/OFF requests MUST be performed; failure to do these steps may cause damage to vehicle control modules.

## △ NOTE:

Use the Jaguar Land Rover claims submission system for Field Service Action program eligibility requiring an Anti-lock Brake System (ABS) Control Module software update. If eligible, perform and claim the update as per that program using the latest PATHFINDER software.

Connect the Jaguar Land Rover-approved Midtronics battery power supply to the vehicle startup battery.

# 

The Jaguar Land Rover-approved diagnostic equipment must be loaded with PATHFINDER version 196 (or later).

# LTB01248NAS1 - EPB Warning Lamp Illuminated and 'Park Brake needs Calibration' Message Displayed | TOPIx

Connect the Jaguar Land Rover-approved diagnostic equipment to the vehicle and begin a new session.

| <sup>3</sup> NOTE:                        |                                                                                                    |
|-------------------------------------------|----------------------------------------------------------------------------------------------------|
| The Jaguar Land Rover-approved            | d diagnostic equipment will read the correct Vehicle Identification Number (VIN) for the current vehicle |
| and automatically take the vehicl         | e out of Transit mode (if required).                                                                     |
| Follow all on-screen instructions.        |                                                                                                    |
| 4 Select ECU Diagnostics.                 |                                                                                                    |
| Select Antilock Brake System [ABS]        | ].                                                                                                    |
| Select Update ECU.                        |                                                                                                    |
| <b>1</b> Follow the on-screen instruction | is until the application finishes successfully.                                                          |
| 7 Exit the current session.               |                                                                                                    |
| 1 If required, reset the vehicle to       | Transit mode.                                                                                            |
| 2 Select the <b>Exit</b> icon.            |                                                                                                    |
| B Disconnect the diagnostic equipment     | nt and battery power supply from the vehicle.                                                            |